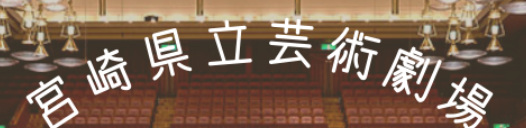

# WEBチケット 予約サービスのご案内

- 24時間ご予約可能 2. お好きな座席が選べる 3. お近くのセプンで引取可能 - チケットレスの購入も0K

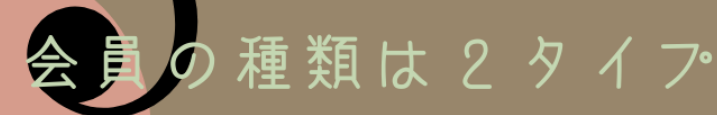

## 劇場友の会「くれっしぇんど倶楽部」[年会費2,000円]

劇場主催の公演を2枚まで会員割引きします

一般販売より一週間早い先行販売をします

最新の公演情報を毎月お届けします

WEBでのご予約はいずれかの 会員登録が必要になります 登録はこちらから

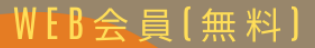

上記特典はありませんが 24時間予約や委託公演などの購入も便利です

 ●チケットに関するお問い合わせ メディキット県民文化センター(宮崎県立芸術劇場)チケットセンター TEL 0985-28-7766
 ●会員に関するお問い合わせ 宮崎県立芸術劇場くれっしぇんど俱楽部係

TEL 0985-65-6888

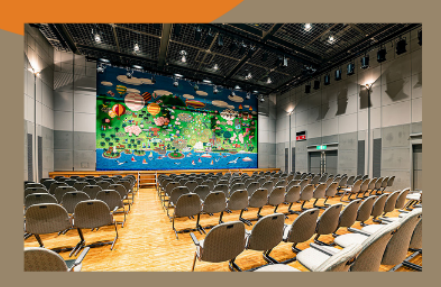

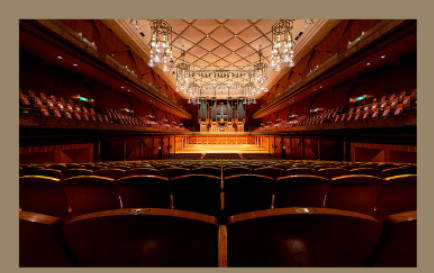

OPEN 10:00-18:00 月曜休館日

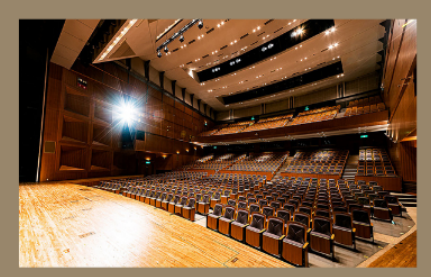

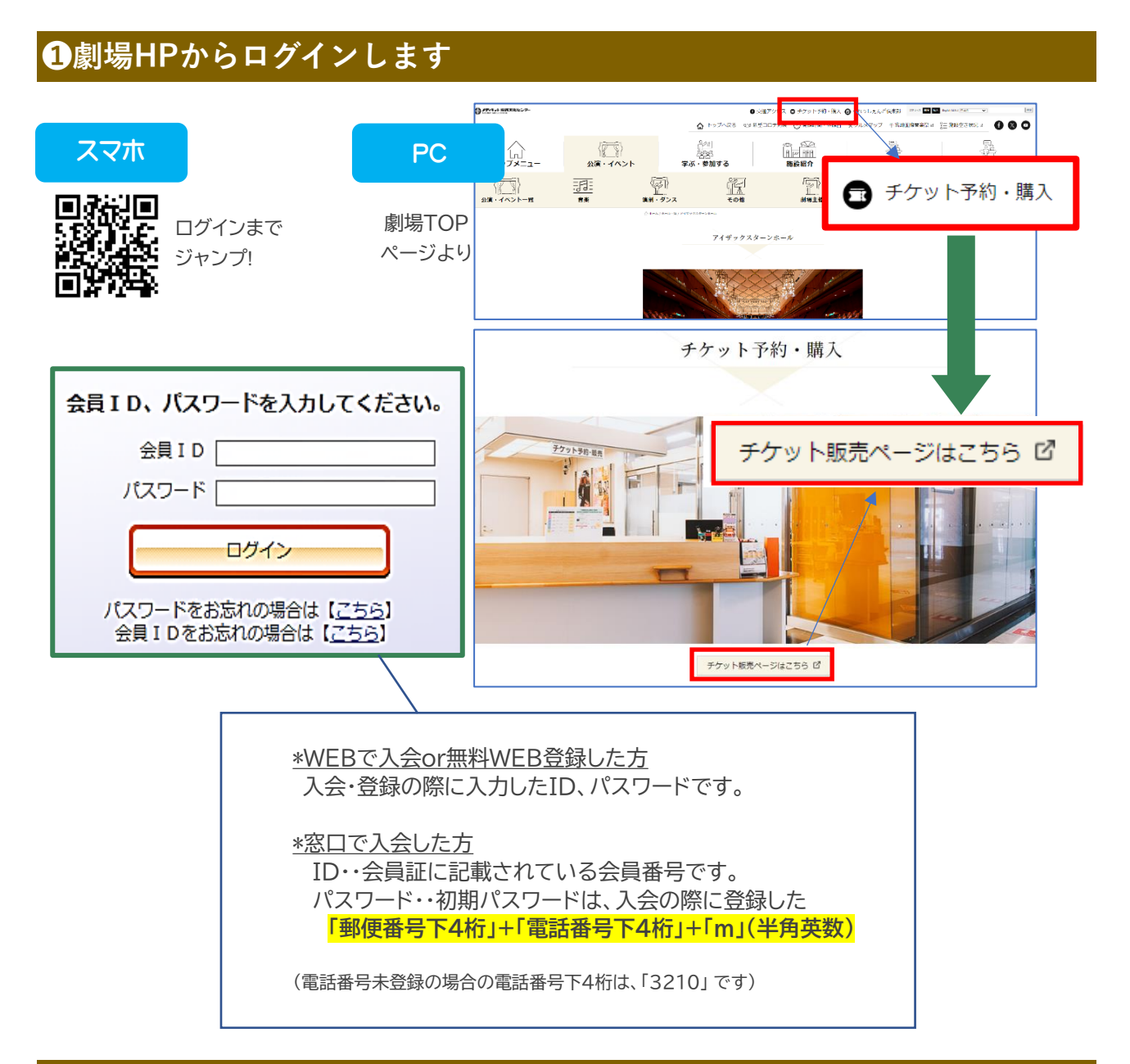

## ❷公演と席種を選択します

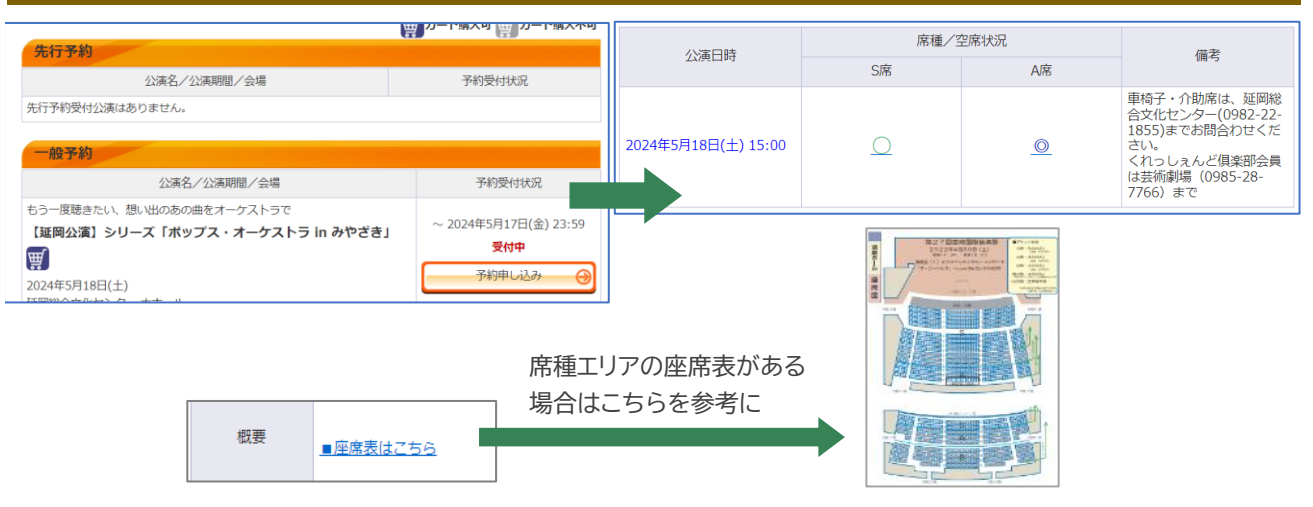

#### ❸枚数・座席指定方法を選択します

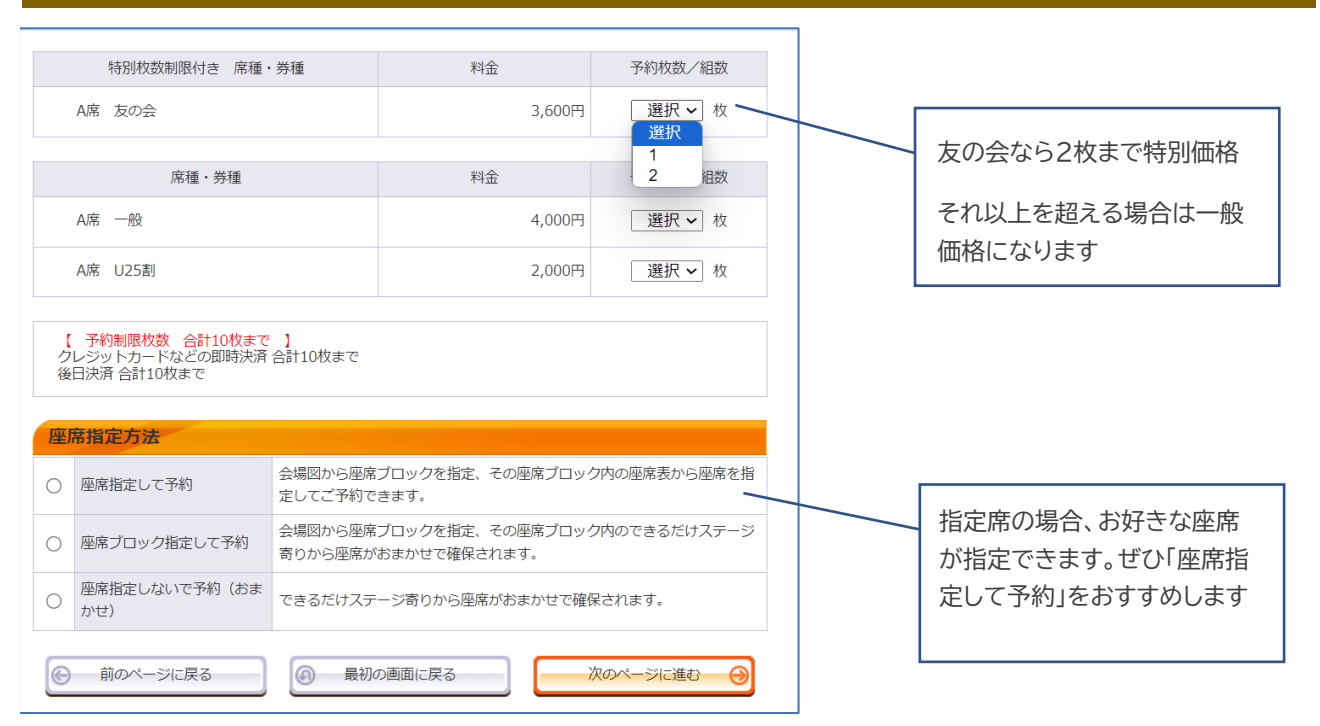

#### ④座席(指定の場合)を決めます

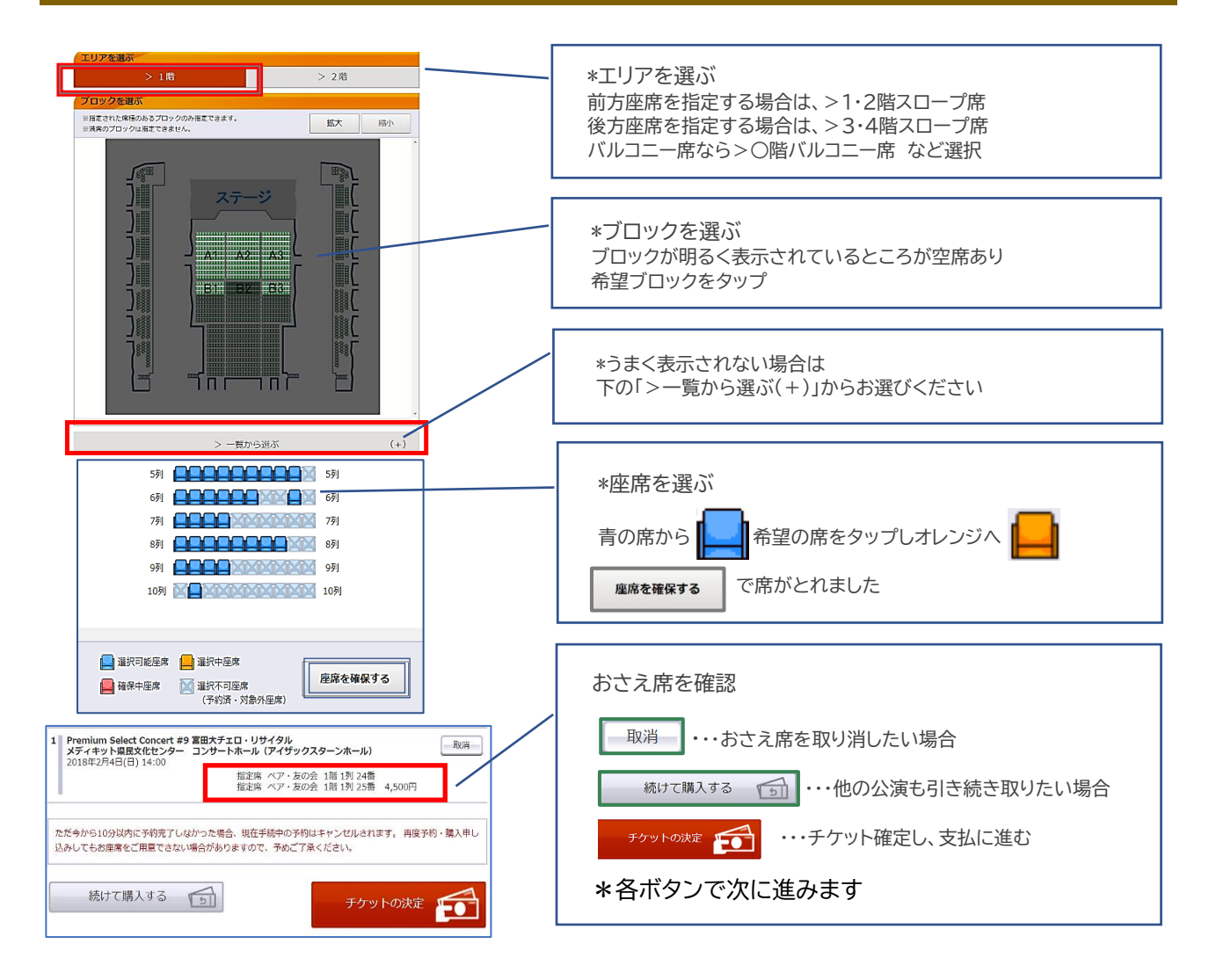

2ページ

## ❺お支払方法・引取方法を選択します

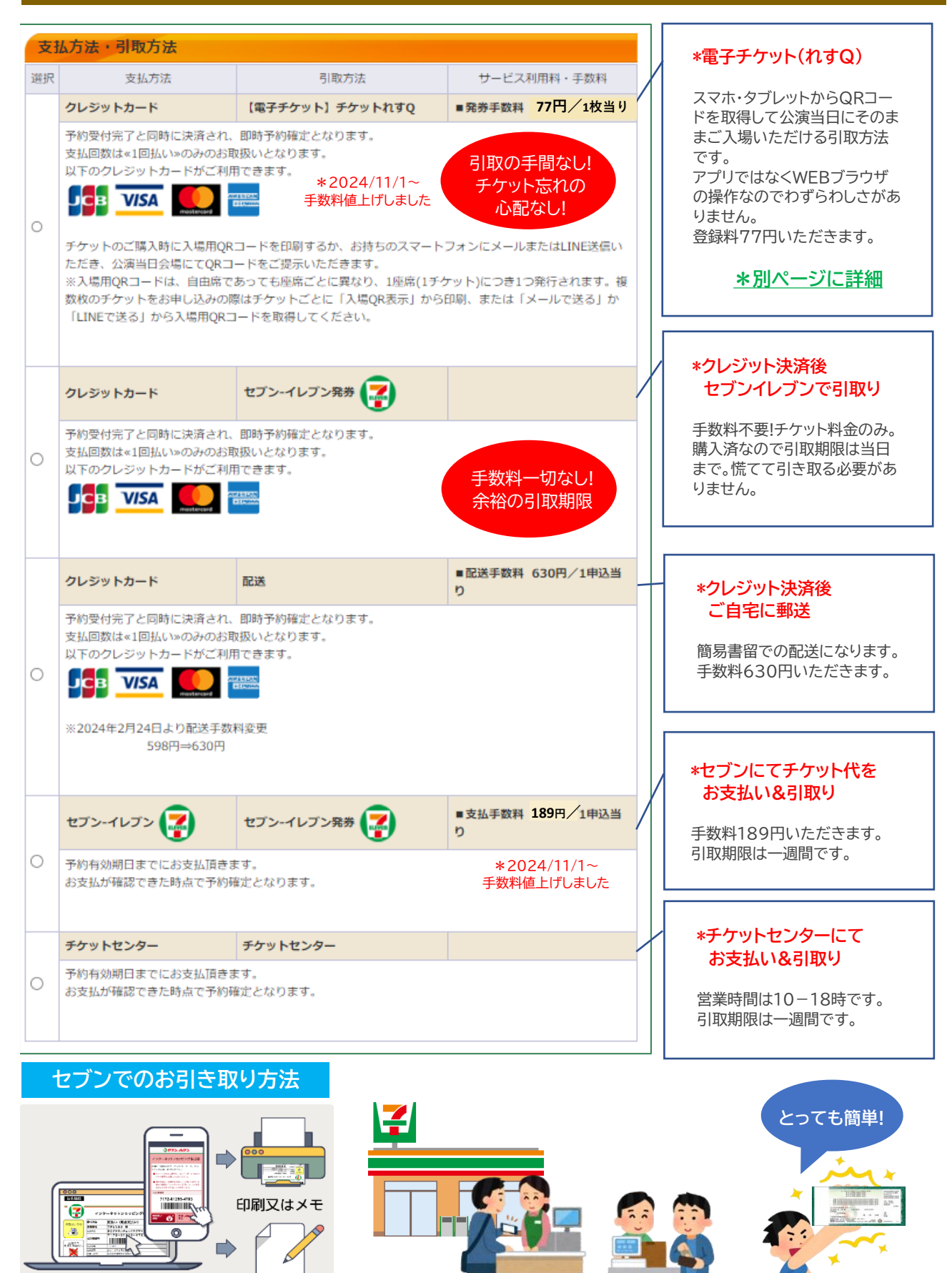

ネット購入時に表記される<u>13桁の</u> 払い込み番号をメモする

セブンの店員さんに13桁の数字を見せるだけ!!

## ❻お客様情報を入力し、最終予約内容を確認します

| お客様情報 (「*」                                                    | は入力必須項目です。】                                                                                                    |                                     |                             |                                                        |  |  |
|---------------------------------------------------------------|----------------------------------------------------------------------------------------------------|-------------------------------------|-----------------------------|--------------------------------------------------------|--|--|
| お名前                                                           | テストID                                                                                                    |                                     | _                           |                                                        |  |  |
| お名前(カナ)                                                       | -) テストアイディー                                                                                                    |                                     |                             |                                                        |  |  |
| 電話番号                                                          | 0985-28-3208                                                                                                    |                                     |                             |                                                        |  |  |
| メールアドレス                                                       | <tr <指定されたメールアドレスに予約額                                                                                                    | 観怒メールを送信します。»                       |                             | ハソコノメールまたは携帝メールのアドレ人の                                  |  |  |
| ※メールアドレスまたは携                                                  | <sup>€</sup> ticket-kengeki@miyazaki-ac.jj ≜                                                                                                    | ¥角                                  |                             | どちらかを入力。                                               |  |  |
| 帯メールアドレスのどちら<br>かを入力してください。                                   | 例 gettarou@e-get.jp                                                                                                    |                                     | ľ l                         |                                                        |  |  |
| 1. EX10 C (ICCV)                                              | ticket-kengeki@miyazaki-ac.jj                                                                                                    |                                     |                             | 予約完了したらこちらのメールに完了内容が送信されま                              |  |  |
|                                                               | 確認のためメールアドレスを再度人に<br>メール受信拒否設定等をされていた                                                                                                    | カしてください。                            |                             | d.                                                     |  |  |
| 接来な リアドレフ                                                     | 、 が文目に自然と今日にしている                                                                                                    |                                     |                             | 50                                                     |  |  |
| 病帝メールアトレス<br>※メールアドレスまたは掛                                     | ※信圧されにメールアトレスに予約する。                                                                                                    | #KGメールを达信します。 ≫<br>E告               |                             |                                                        |  |  |
| 帯メールアドレスのどち <sup>ら</sup>                                      | 例 gettarou@e-get.jp                                                                                                    |                                     |                             |                                                        |  |  |
| かを入力してください。                                                   | ¥                                                                                                    | ¥角                                  |                             |                                                        |  |  |
|                                                               | 確認のため携帯メールアドレスを再加                                                                                                    | 夏入力してください。                          |                             |                                                        |  |  |
|                                                               | メール受信拒否設定等をされていない                                                                                                    | いかご確認ください。                          |                             |                                                        |  |  |
|                                                               |                                                                                                    |                                     |                             |                                                        |  |  |
| 利用規約 【人力必須                                                    | 項目です。】                                                                                                    |                                     |                             |                                                        |  |  |
| 利用規約をお読みいただき                                                  | き、同意いただける方は、画面下部の【挿                                                                                                    | 川用規約に同意する」にチェックを入れてくださ              |                             | 利用規約をお読みいただき、<br>利用規約に同意チェック <b>▼</b> を入れます。           |  |  |
| 61.                                                           |                                                                                                    |                                     |                             |                                                        |  |  |
| 利用規約を読む                                                       |                                                                                                    |                                     |                             |                                                        |  |  |
| □ 利用規約に同意する                                                   | 5                                                                                                    |                                     |                             |                                                        |  |  |
| (ご同意いただけない                                                    | 場合は、以降の手続きができません                                                                                                    | t., )                               |                             |                                                        |  |  |
|                                                               |                                                                                                    |                                     |                             |                                                        |  |  |
| 予約チケット情報                                                      |                                                                                                    |                                     | 1                           |                                                        |  |  |
| 1 Premium Select Co                                           | ncert #9 宮田大チェロ・リサイタル                                                                                                    |                                     |                             |                                                        |  |  |
| メディキット県民文化<br>2018年2月4日(日)14                                  | センター コンサートホール (アイザッ<br>:00                                                                                                    | クスターンホール)                           |                             | 予約した「座度」「券種・枚数」「全額」                                    |  |  |
|                                                               | 指定席 ペア・<br>指定席 ペア・                                                                                                    | 友の会 1階 1列 4番<br>友の会 1階 1列 5番 4,500円 |                             | 「や安接棒却「本サル」の世代の一世族」                                    |  |  |
| -                                                             | Jaken V .                                                                                                    |                                     |                             | 「の各体情報」「又払い・5日収万法」を確認しまり。                              |  |  |
| "                                                             | 合計金額»                                                                                                    | 4.500円                              |                             |                                                        |  |  |
|                                                               | A=146*h                                                                                                    | .,                                  |                             | クレジットカード支払いを選択した場合、                                    |  |  |
| ~                                                             | 音計权致»                                                                                                    | 2枚                                  |                             |                                                        |  |  |
| 长安详信起                                                         |                                                                                                    |                                     |                             | カード情報を入力する 💮 から                                        |  |  |
|                                                               |                                                                                                    |                                     |                             |                                                        |  |  |
| お名削(ハナ)                                                       | テストアイティー<br>0095-39-3309                                                                                                    |                                     | r I                         | カード情報を入力します                                            |  |  |
| メールアドレフ                                                       | ticket-kengeki@miyazaki.ac in                                                                                                    |                                     |                             |                                                        |  |  |
| X-1071-0X                                                     | deket-kengeknørnnyazaki-de.jp                                                                                                    |                                     |                             | ( 大消後の多史・取り消しは山木よどん。しつかり唯認と!)                          |  |  |
| 支払方法                                                          |                                                                                                    |                                     |                             |                                                        |  |  |
| -                                                             | チケットセンター                                                                                                    |                                     |                             | 内谷を唯認したら、                                              |  |  |
| 又孤力法                                                          | 予約有効期日までにお支払損ぎます。<br>お支払が確認できた時点で予約確定。                                                                                                    | となります。                              |                             |                                                        |  |  |
|                                                               |                                                                                                    |                                     |                             | 予約する                                                   |  |  |
| チケット引取万法                                                      |                                                                                                    |                                     |                             |                                                        |  |  |
| チケット引取方法                                                      | チケットセンター                                                                                                    |                                     |                             |                                                        |  |  |
|                                                               |                                                                                                    |                                     |                             |                                                        |  |  |
| <ul><li>前のべ</li></ul>                                         | ージへ戻る                                                                                                    | - 予約する                              |                             |                                                        |  |  |
|                                                               |                                                                                                    |                                     | 1                           | ▲ あと少しで完了です!!                                          |  |  |
| WE CHARTER                                                    |                                                                                                    |                                     | n _                         |                                                        |  |  |
| 文竹馆戰                                                          |                                                                                                    |                                     |                             |                                                        |  |  |
| 受付番号 000                                                      | 25562                                                                                                    | 予約内容確認、チケット引取の際などに必要です。必ずお控えください。   |                             |                                                        |  |  |
|                                                               |                                                                                                    |                                     |                             | こ予約の最終画面です。                                            |  |  |
| 支付日 201                                                       | /年12月20日(火)                                                                                                    |                                     |                             |                                                        |  |  |
| お支払い 未完                                                       | 7                                                                                                    | 下記の「支払方法」をご確認の上、お手続                 | /                           | 支払方法を「セブンーイレブン」に設定した場合、                                |  |  |
|                                                               |                                                                                                    |                                     | /                           | ⇒13桁の払い込み番号をメモしてください。                                  |  |  |
| チケット引取 <mark>未完</mark>                                        | 7                                                                                                    | ↑ ECO → FIRU方法」をご確認の上、お手続きください。     | /                           | -                                                      |  |  |
|                                                               |                                                                                                    |                                     | <b> </b> /                  | 予約有効期限を過ぎますと自動キャンヤルとなります。                              |  |  |
| 支払方法                                                          |                                                                                                    |                                     |                             |                                                        |  |  |
| 支払方法 チケットセンター                                                 |                                                                                                    |                                     | 「マイページ」から予約の購入履歴がご覧いただけます。  |                                                        |  |  |
| 予約有効期日 2018年1月2日(火)                                           |                                                                                                    |                                     |                             |                                                        |  |  |
| 予約有効期日までに、受付番号をお持ちの上、チケットセンターにて代金をお支払い                        |                                                                                                    |                                     | わすへのお引き取り方法け次ページをご会考にしてください |                                                        |  |  |
| イルデタ ください。                                                    |                                                                                                    |                                     |                             | 1ッタマンの力に扱うカルは八八二ノでに参方にしてへたさい。                          |  |  |
| チケット引取方法                                                      |                                                                                                    |                                     |                             |                                                        |  |  |
| チケット引取方法 <b>チケットヤンク</b> ー                                     |                                                                                                    |                                     |                             |                                                        |  |  |
| デリットフロメフル     デリッドセンター     注音車頂 チケットヤンターにアポ全と目地でエケットを式目前的ください |                                                                                                    | L                                   |                             |                                                        |  |  |
| 本局争項  テクットビンダーにて代金と別換でナグットをおり取りくたさい。                          |                                                                                                    |                                     |                             | -                                                      |  |  |
| 予約チケット情報                                                      |                                                                                                    |                                     |                             |                                                        |  |  |
|                                                               | and the second second se |                                     |                             | TIFEET                                                 |  |  |
| 1 Premium Select Co<br>メディキット県民文化                             | incert #9 宮田大チェロ・リサイタル<br>センター コンサートホール(アイザッ                                                                                                    | ·クスターンホール)                          |                             | ろ約ウファナル スクレー                                           |  |  |
| 2018年2月4日(日) 14                                               | 1:00<br>指定度 パマ・                                                                                                    | 友の会 1階 1列 4番                        |                             | יייבעאינ דעניינ די די די די די די די די די די די די די |  |  |
|                                                               | 指定席 ペア・                                                                                                    | 友の会 1階 1列 5番 4,500円                 |                             |                                                        |  |  |
|                                                               |                                                                                                    |                                     |                             |                                                        |  |  |

### 新機能! 電子チケット【チケットれすQ】でのお引取り方法をご紹介

| チケット代金の支払方法<br>チケット購入時には、チタ                              | ・チケット引取方法を指定して、「次の・<br>ケット代金のほかに支払方法や引取方法 <br>ページへ戻る                                      | <ージに進む」ボタンをクリックしてください、<br>こより、手数料がかかる場合があります。<br>次のページに進む 🔗 | •    | ■支払方法・引取方法指定ページ                  |
|----------------------------------------------------------|-------------------------------------------------------------------------------------------|-------------------------------------------------------------|------|----------------------------------|
| <b>支払方法・引取方</b><br>選択 文払方法                               | 7 <b>法</b><br>去 引取方法                                                                      | サービス利用料・手数料                                                 | -1   | 引取方法「れすQ」を選び、ご購入手続<br>きを行ってください。 |
| クレジットカード                                                 | チケットれすQ                                                                                   | ■発券手数料 77円/1枚当り                                             |      |                                  |
| 予約受付完了と同<br>支払回数は×1回払<br>以下のクレシット                        | 時に決済され、即時予約確定となります。<br>い <sup>、</sup> のみのお取扱いとなります。<br>カードがご利用できます。<br><mark>NicoS</mark> | * *2024/11/1~<br>手数料値上げしました                                 |      |                                  |
|                                                          |                                                                                           |                                                             |      |                                  |
| イベント当日QRE                                                | コード認証にてチケットレス入場を行い                                                                        | εσ.                                                         |      |                                  |
| (€) 前0 <sup>2</sup>                                      | ページへ戻る                                                                                    | 次のページに進む 🥹                                                  |      |                                  |
| <b>お客様情報 【「※」</b><br>お名前                                 | は入力必須項目です。】<br>テスト I D                                                                    |                                                             |      | ■お客様情報                           |
| お名前(カナ)                                                  | テストアイディー                                                                                  |                                                             |      |                                  |
| 電話番号                                                     | 0985-28-3208                                                                              |                                                             |      | 予約確認メールのアドレスを人力して                |
| メールアドレス                                                  | «指定されたメールアドレスに予約)                                                                         | \確認メールを送信します。≫                                              |      | ください                             |
| ※メールアドレスまたはサ                                             | ticket-kengeki@miyazaki-ac.jj                                                             | 半角                                                          |      |                                  |
| ブメールアドレスのどちら                                             | 例 gettarou@e-get.jp                                                                       |                                                             |      |                                  |
| かを入力してくたさい。                                              | ticket-kengeki@miyazaki-ac.jj                                                             | 半角                                                          |      |                                  |
|                                                          | 確認のためメールアドレスを再度                                                                           | 入力してください。                                                   |      |                                  |
|                                                          | ticket-kengeki@e-get.jp から                                                                | のメールを受信許可してくたさい。<br>シアの特殊なアドレスはメールが届かない想                    | ■合があ |                                  |
|                                                          | ります。                                                                                      |                                                             |      |                                  |
| サブメールアドレス                                                | «指定されたメールアドレスに予                                                                           | り確認メールを送信します。»                                              |      |                                  |
| ※メールアドレスまたはサ                                             |                                                                                           | 半角                                                          |      |                                  |
| ブメールアドレスのどちら                                             | 例 gettarou@e-get.jp                                                                       |                                                             |      |                                  |
| Max10c 200</td <td></td> <td>半角</td> <td></td> <td></td> |                                                                                           | 半角                                                          |      |                                  |
|                                                          | 確認のためサフメールアトレスを<br>ticket-kengeki@e-get in から                                             | 再度人力してくたさい。<br>のメールを受信許可してください。                             |      |                                  |
|                                                          | hostmaster@ www@ spam@ta                                                                  | どの特殊なアドレスはメールが届かない場                                         | 合があ  |                                  |
|                                                          | ります。                                                                                      |                                                             |      |                                  |
|                                                          |                                                                                           |                                                             |      |                                  |
| クレジットカード情                                                | 報                                                                                         |                                                             |      |                                  |
|                                                          | クレジットカード                                                                                  |                                                             |      |                                  |
|                                                          | ※カード情報入力画面は最後に表示                                                                          | ನೆಗಿತ್ತು                                                    |      | れすの指定の場合はクレジットでの決                |
| 支払方法                                                     | ● 予約受付元∫と同時に決済され、<br>見<br>支払回数は≪1回払い≫のみのお取扱                                               | 川時予約確定となります。<br>乱いとなります。                                    |      | 済のみとなります                         |
|                                                          | 以下のクレジットカードがご利用で                                                                          | ごきます。                                                       |      |                                  |
|                                                          |                                                                                           |                                                             |      |                                  |
|                                                          |                                                                                           |                                                             |      |                                  |
| 利用規約 [入力必須]]                                             | 目です。】                                                                                     |                                                             |      |                                  |
| 利用規約をお読みいただき                                             | 同意いただける方は、画面下部の「                                                                          | 利用規約に同意する】にチェックをネカマ                                         | てくださ | ■ 利田 担 纷                         |
| U.                                                       |                                                                                           |                                                             |      |                                  |
| 利用規約を読む                                                  |                                                                                           |                                                             |      |                                  |
| ✓利用規約に同意する<br>(ご同意いただけない場)                               | 合は、以降の手続きができませ                                                                            | th. )                                                       |      | 利用規約をご一読いただき、同意に<br>☑をし、進む       |
| <ul><li>前のペー</li></ul>                                   | ジへ戻る                                                                                      | 次のページに進む                                                    |      |                                  |

| 予約チケット情報                                                                                                    |                                                    |                        |        | ■予約チケット情報                  |  |
|----------------------------------------------------------------------------------------------------|----------------------------------------------------|------------------------|--------|----------------------------|--|
| 1 こどももおとなも劇場#9 オペラ『ルドルフとイッパイアッテナ』<br>南郷ハートフルセンター<br>2024年6月15日(土) 14:00<br>指定席 一般 A列 25番 2,500円                                                                                                    |                                                    |                        |        | <ul> <li>■お客様情報</li> </ul> |  |
| «+j                                                                                                    | +-ビス利用料・手数料» * * * * * * * * * * * * * * * * * * * | 2024/11/1~<br>料値上げしました | 77円    | ■支払方法                      |  |
|                                                                                                    | «合計金額»                                             |                        | 2,577円 |                            |  |
|                                                                                                    | «合計枚数»                                             |                        | 1枚     | ■ナケット引取方法                  |  |
|                                                                                                    |                                                    |                        |        |                            |  |
| お客様情報                                                                                                    |                                                    |                        |        |                            |  |
| お名前(カナ)                                                                                                    | テストアイディー                                           |                        |        | 内容の確認後、                    |  |
| 電話番号                                                                                                    | 0985-28-3208                                       |                        |        | クレジットカードの情報入力をする           |  |
| メールアドレス                                                                                                    | ticket-kengeki@miyazaki-ac.jp                      |                        |        |                            |  |
|                                                                                                    |                                                    |                        |        |                            |  |
| 支払方法                                                                                                    |                                                    |                        |        |                            |  |
| 支払方法                                                                                                    | クレジットカード<br>予約受付完了と同時に決済され、即時予約確定                  | となります。                 |        |                            |  |
| 支払回数                                                                                                    | 1回払い                                               |                        |        |                            |  |
|                                                                                                    |                                                    |                        |        |                            |  |
| チケット引取方法                                                                                                    |                                                    |                        |        |                            |  |
| 【電子チケット】チケット1すQ<br>チケットのご購入時に入場用QRコードを印刷するか、お特ちのスマートフォンにメ<br>ールまたはLINE送信いただき、公演当日会場にてQRコードをご提示いただきます。<br>※入場用QRコードは、自由席であっても座席ごとに異なり、1座席(1チケット)につ<br>き1つ発行されます。複数枚のチケットをお申し込みの際はチケットごとに「入場QR<br>表示」から印刷、または「メールで送る」か「LINEで送る」から入場用QRコードを<br>取得してください。 |                                                    |                        |        |                            |  |
| <ul><li> 前のペー </li></ul>                                                                                                    | ·ジへ戻る                                              | コード情報を入力する             |        |                            |  |
|                                                                                                    | クレジットカード入力を                                        | 完了!                    |        |                            |  |

| チケット購入               | ・ット購入履歴<br>ジャト購入限歴<br>初かてのため、「チケット購入・引取」 動作・セキュリティ」 利田規約   Aul.プ |                               |                                       |  |   | ■予約受付情報         |
|----------------------|------------------------------------------------------------------|-------------------------------|---------------------------------------|--|---|-----------------|
|                      |                                                                  | ◎ ウィンドウを閉じ                    | 5                                     |  |   |                 |
| 予約内容は                | は以下の通りで<br><b>■.→/</b> き#2                                       | <del>.</del> .                |                                       |  |   | ■支払方法           |
| <del>了的了</del><br>受付 | <b>至1916年X</b><br>番号 00                                          | 0000941                       | 予約内容確認、チケット引取の際などに必<br>要です。必ずお控えください. |  | ł |                 |
| 受付                   | te 20                                                            | )21年2月10日(水) 17:10            |                                       |  |   | クレシット情報を確認      |
| お支お                  | 払い完                                                              | 7                             |                                       |  |   |                 |
| チケッ                  | ト引取 未                                                            | 完了                            | 下記の「引取方法」をご確認の上、お手続<br>きください。         |  |   |                 |
| 支払力                  | 支払方法                                                             |                               |                                       |  |   | ■チケット引取方法       |
|                      | 支払方法                                                             | クレジットカード                      |                                       |  |   |                 |
| クレジ                  | ジットカード番                                                          | 号 **********3333              |                                       |  |   |                 |
| 有効                   | 期限(月/年)                                                          | 03月/2022年                     |                                       |  |   | QRコードを提示して入場します |
|                      | 支払回数                                                             | 1回払い                          |                                       |  |   |                 |
| チケッ                  | ット引取方法                                                           | 法                             |                                       |  |   | 「人場QR取待」をツッノ    |
| チケ                   | ット引取方法                                                           | チケットれすQ                       |                                       |  | 1 |                 |
| ÷                    | 注意事項                                                             | イベント当日QRコード認証にてチケットレス入場を行います。 |                                       |  |   |                 |
|                      |                                                                  |                               |                                       |  |   |                 |
|                      |                                                                  |                               |                                       |  |   |                 |

|                      | - 19                                                                                             |                                                                                                    |
|----------------------|--------------------------------------------------------------------------------------------------|----------------------------------------------------------------------------------------------------|
| 人場用QRコード取            | X信<br>初めての方へ   チケット増入・引取   動作・セキュリティ   利用規約   ヘルプ                                                | ■ご一緒にご来館なら                                                                                                    |
| 以下のいずれかの<br>入場用QRコード | が法により、入場用QRロードを取得してください。<br>は、1週間(チケット1枚)につき1つ発行されます。                                            |                                                                                                    |
| 入場用QRI               | コード取得                                                                                            | 同じ端末で人場するに                                                                                                    |
| 入場QR表示               | 入場用QRコードが表示されます。<br>スマートフォンで画面表示、またはブラウザの印刷メニューから印刷してください。                                       | 複数枚のQRを表示できます                                                                                                    |
| メールで送る<br>LINEで送る    | 充先をお間違えないようご入力の上、送信してください。<br>「メールで送る」をクリックしてもメーラーが起動しない場合は、「入場QR表示」押下後の画<br>面のURLをコピーしてご利用ください。 | (スマホのみ対応)                                                                                                    |
| 同じ端末で                | チェックした分の入場用QRコードを矢印で切替表示します。                                                                     |                                                                                                    |
| 入場する                 | 代表者が複数のQRコートを表示して、同じ端天で入場する場合に便利です。                                                              | ■冬々にチケット(OR)配布すろから                                                                                                    |
| 受付情報                 |                                                                                                  |                                                                                                    |
| 受付番号                 | 00000012                                                                                         |                                                                                                    |
| 購入枚数                 | 2枚                                                                                               | メールまたはLINEで各席のQRを                                                                                                    |
|                      |                                                                                                  | お送りすることができます                                                                                                    |
| チケット情                | <b>₩</b>                                                                                         |                                                                                                    |
| 公演名                  | れすQテスト公演                                                                                         |                                                                                                    |
| 公演日時                 | 2021年12月15日(水) 18:00                                                                             |                                                                                                    |
| 会場                   | 青森市文化会館                                                                                          | 100 10 205 37/1 th                                                                                                    |
|                      | 同じ端末で入場する 🗌                                                                                      |                                                                                                    |
| 01 指定席               | 。<br>「肥 入場 QR 表示 🔽 メールで送る 💷 LINE で送る 三人                                                          |                                                                                                    |
| 階下 あ列 20             | 当                                                                                                |                                                                                                    |
|                      |                                                                                                  | and a state of the state of the |
| 01 港市店               | 同じ端末で入場する □<br>                                                                                  |                                                                                                    |
| RFT 本利 21            | 📰 入場QR表示 🗹 メールで送る 🖤 LINEで送る 📝                                                                    |                                                                                                    |
| Ma 1. 0091 21        | 山之上小太郎 0177185773                                                                                |                                                                                                    |
|                      |                                                                                                  |                                                                                                    |
|                      |                                                                                                  |                                                                                                    |
| Γ                    |                                                                                                  |                                                                                                    |
|                      |                                                                                                  |                                                                                                    |

#### 『会員マイページ』メニューの「購入履歴」から QRチケットを表示・確認することができます

| 会員マイページ                                                                         |
|---------------------------------------------------------------------------------|
| <u>初めての方へ</u>   <u>チケット購入・500</u>   <u>数件・セキュリティ</u>   <u>利用規約</u>   <u>ヘルプ</u> |
| オンライン会員<br>on001:山田太卸 様                                                         |
| торіся                                                                          |
| オンライン会員へのお知らせです。                                                                |
| ご希望のメニューボタンをクリックしてください。                                                         |
| 会員手続きに関するメニュー                                                                   |
| 登録内容変更 登録内容変更 一                                                                 |
| 登録内容の確認・変更が可能です。                                                                |
| 登録取消/退会 ────────────────────────────────────                                    |
| 会員登録の取消・退会申し込みを受付します。                                                           |
| モノリズス アプリ番号設定 アプリ番号設定 ・・・・・・・・・・・・・・・・・・・・・・・・・・・・・・・・・・・・                      |
| モノリゼス アプリ番号の設定が可能です。<br>(現在登録されているアプリ番号)<br>未登録                                 |
|                                                                                 |
|                                                                                 |
| チケット予約・購入履歴確認                                                                   |
| チケットの予約・購入履歴を確認できます。                                                            |
| 抽選予約内容・結果確認 中込内容・結果確認 →                                                         |
| 拍達予約の中込内容・技選結果を確認できます。                                                          |

| か手柄で<br>スマートコ | 日本では<br>日本では<br>日本で<br>日本で<br>日本で<br>日本で<br>日本で<br>日本で<br>日本で<br>日本で |                                                                                                    |
|---------------|----------------------------------------------------------------------------------------------------|----------------------------------------------------------------------------------------------------|
| れすQ<br>つゆう    | 引取の手間な<br>チケット忘れ<br>心配なし!                                                                                                    | EU!<br>D<br>D<br>D<br>D<br>D<br>D<br>D<br>D<br>D<br>D<br>D<br>D<br>D<br>D<br>D<br>D<br>D<br>D<br>D |